## ไปที่ link นี้ → <u>http://cpte.or.th/prg/</u>

| สมย์การจ                          | สึกษาต่อ    | เปื่องสถากายกาพบ้ำบัด                                                                         |                   | 1           | 20                                                              |
|-----------------------------------|-------------|-----------------------------------------------------------------------------------------------|-------------------|-------------|-----------------------------------------------------------------|
| Center of I                       | Physical Th | nerapy Continuing Education                                                                   |                   | N           |                                                                 |
| หน้าหลัก<br>เข้าสู่ระบบ           |             | โครงการจัดอบรมที่ได้รับอนุมัติจาก สุ                                                          | นย์การศึกษา       | ต่อเนื่อง ส | ภากายภาพบ้าบัด                                                  |
| line and for up lader             | รหัส        | ชื่อโครงการ                                                                                   | วันที่จัด         | ดะแมน       | ผู้จัด                                                          |
|                                   | 524         | เทคนิดการยึดตั้งด้วยผ่าเทป (Taping technique)                                                 | 2558-12-08        | 5.8         | ดณะสหเวขศาสตร์ มหาวิทยาลัย<br>ศรีนครินทรวิโรฒ                   |
| วิสัยทัศน์ / พันธกิจ              | 523         | Strain Counter Strain: Technique for Reducing<br>chronic and/or acute muscle spasm            | 2559-01-07        | 6           | คณะกายภาพปาบัต มหาวิทยาลัย<br>รังสิต                            |
| ANI:NSSUNIS                       | 521         | พัฒนาระบบบริการพื้นฟู่สมรรถภาพคนพิการโดย<br>ชุมชน (CBR)                                       | 2558-12-02        | 10.8        | ศูนย์สิรินธรเพื่อการฟื้นฟู<br>สมรรถภาพทางการแพทย์แห่งชาติ       |
| เว็บไซต์ที่น่าสนใจ                | 520         | Advanced Manual therapy and Movement therapy<br>in Malalignment syndrome and Muscle imbalance | 2558-12-23        | 18          | ดณะกายภาพปาบัด มหาวิทยาลัย<br>รังสิด                            |
| ศษย์การศึกษาต่อเนื่องฯ            | 519         | *สู่ความสำเร็จในการจัดตั้งคลินิกกายภาพปาบัด                                                   | 2558-05-23        | 12          | วิทยาลัยเซ็นต์หลุยส์                                            |
| สาขาเกลียศาสตร์                   | 518         | Dance Movement Therapy Training for<br>Caregivers of Patients                                 | 2558-12-19        | 4.5         | คณะกายภาพบ่าบัด มหาวิทยาลัย<br>มหิดล                            |
| สาขาพยาบาลศาสตร์<br>สาขาทันคแพทย์ | 517         | Chest Physical Therapy in Pediatric (<br>$($ שמל 1 $)$                                        | 2558-12-01        | 65          | รพ.ศรีนครินทร์ คณะแพทยศาสตร์<br>มหาวิทยาลัยขอนแก่น              |
| สาขาเทคนิตการแพทย์                | 516         | Exercise and Metabolic Syndrome                                                               | 2558-12-19        | 3.5         | ฝ่ายกายภาพบ่าบัด โรงพยาบาล<br>ปารุงราษฎร์ อินเดอร์เนชั้นแนล     |
| INSTITUTE OF<br>EDUCATION         | 515         | Co Control Kinetic Linkage Chain                                                              | 2559-06-08        | 21          | ภาคริชากายภาพบำบัต คณะสห<br>เวชศาสตร์ จุฬาลงกรณ์<br>มหาวิทยาลัย |
|                                   | 514         | Clinical Application of Elastic Therapeutic Tape<br>for Orthopedics Conditions ช่วงที่ 2      | 2558-12-22        | 7           | ดณะกายภาพปาบัด มหาวิทยาลัย<br>มหิดล                             |
| กุจกรรม                           |             | 1 to 67 of 67   Ge                                                                            | to Page 1 2 3 4 5 | 67          |                                                                 |

การLog In เข้าสู่ระบบ ใส่ชื่อผู้ใช้ ด้วยเลขใบอนุญาต และรหัสผ่าน ด้วยเลขบัตรปชช.

| เข้า                                      | เสู่ระบบ                                        |
|-------------------------------------------|-------------------------------------------------|
| เลขที่ใบอนุญาต <b>ก</b> .:                | 9323                                            |
| รหัสผ่าน :                                |                                                 |
|                                           | เข้าสู่ระบบ                                     |
| กรณีลืมรหั                                | สผ่าน คลิกที่นี่                                |
| กรอกเลขที่ใบอนุญาต <mark>ไม่ต้องใส</mark> | <mark>t ก</mark> .นำหน้า ส่วนรหัสผ่านเหมือนเดิม |
| หลังจากเข้าสู่ระบบแล้ว อ                  | อย่าลืมเปลี่ยนรหัสผ่านนะครับ                    |
|                                           |                                                 |

เมื่อเข้าสู่ระบบ จะเห็นเมนูต่างๆ สำหรับข้อมูลหน้าแรก แจ้งคะแนนสะสมและวันหมดอายุ และสามารถprint Certificate Report เพื่อใช้ประกอบการต่ออายุการขอขึ้นทะเบียนใบอนุญาต ก่อน หมดอายุธเดือน

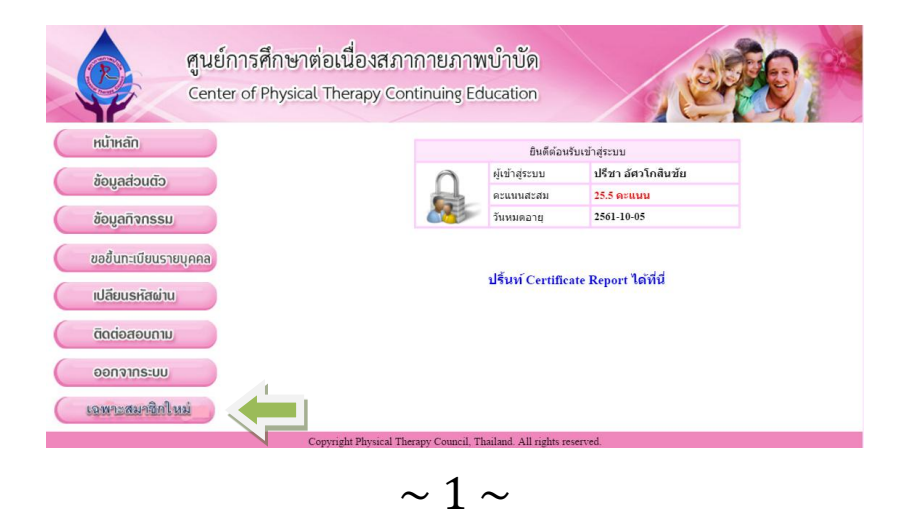

โปรดคลิก เมนู เฉพาะสมาชิกใหม่ เพื่อตรวจสอบข้อมูลและสามารถแก้ไขข้อมูลที่ไม่มี\*

## ให้ถูกต้องดังภาพข้างล่าง

|                                     | แก้ไขข้อมูลสมาชิก ( <b>* ห้ามแก้ไข</b> )                                  |
|-------------------------------------|---------------------------------------------------------------------------|
| ชื่อ - นามสกุล                      | ปรีชา อัศวโกสินชัย *                                                      |
| เลขที่ใบอนุญาต ก.                   | 231 *                                                                     |
| วันเกิด                             | 11 สิงหาคม 2503 ( วัน-เดือน- ปี พ.ศ. : 12 กุมภาพันธ์ 2530)                |
| ที่อยู่                             | 92/19 ถ.เลียบเนิน ด.วัดใหม่ อ.เมือง จ.จันทบุรี 22000                      |
| เบอร์โทรศัพท์มือถือ                 | 091-9452102                                                               |
| อีเมล                               | preecha7094@gmail.com                                                     |
| วันอนุมัติขึ้นทะเบียน               | 2556-10-06 *                                                              |
| วันหมดอายุ                          | 2561-10-05 *                                                              |
| เลขที่สมาชิก                        | PT231 *                                                                   |
| เลขบัตรประชาชน                      | 3 8501 00331 96 1                                                         |
| ที่อยู่ตามทะเบียนบ้าน               | 92/19 ถ.เลียบเนิน ด.วัดใหม่ อ.เมือง จ.จันทบุรี 22000                      |
| สถานที่ทำงาน                        | ศูนย์แพทย์ภาวนาปัญญาวิสุทธิ์ 86/19 ถ.มหาราช ต.ตลาด อ.เมือง จ.จันทบุรี 220 |
| เบอร์โทรศัพท์                       | 039-324975-80                                                             |
| การศึกษาสูงสุด                      | ป.โท 🔻                                                                    |
| สถาบันที่จบ ป.ตรี                   | มหาวิทยาลัยมหิดล ▼                                                        |
| บันทึกข้อมูลเดิม[เฉพาะที่<br>แก้ไข] |                                                                           |
|                                     | แก้ไขข้อมูล ยกเล็ก                                                        |

• เมนู ข้อมูลส่วนตัว เพื่อตรวจสอบดูProfile หากข้อมูลไม่ถูกต้อง สามารถคลิกเมนูแก้ไขข้อมูลสมาชิก

|                       | ข้อมูลส่วนตัว/                                                                    |
|-----------------------|-----------------------------------------------------------------------------------|
| ชื่อ - นามสกุล        | ปรีชา อัศวโกสินชัย                                                                |
| เลขที่ใบอนุญาต        | 231                                                                               |
| วันเกิด               | 11 สิงหาคม 2503                                                                   |
| ที่อยู่               | 92/19 ถ.เลียบเนิน ต.วัตใหม่ อ.เมือง<br>จ.จันทบุรี 22000                           |
| เบอร์โทรศัพท์มือถือ   | 091-9452102                                                                       |
| อีเมล                 | preecha7094@gmail.com                                                             |
| วันขึ้นทะเบียน        | 2556-10-06                                                                        |
| วันหมดอายุ            | 2561-10-05                                                                        |
| เลขที่สมาชิก          | PT231                                                                             |
| เลขบัตรประชาชน        | 3 8501 00331 96 1                                                                 |
| ที่อยู่ตามทะเบียนบ้าน | 92/19 ถ.เลียบเนิน ด.วัดใหม่ อ.เมือง<br>จ.จันทบุรี 22000                           |
| สถานที่ทำงาน          | ศูนย์แพทย์ภาวนาปัญญาวิสุทธิ์ 86/19<br>ถ.มหาราช ต.ตลาด อ.เมือง จ.จันทบุรี<br>22000 |
| เบอร์โทรศัพท์         | 039-324975-80                                                                     |
| การศึกษาสูงสุด        | ป.โท                                                                              |
| สถาบันที่จบ           | มหาวิทยาลัยมหิดล                                                                  |

• ข้อมูลกิจกรรม ที่ได้รับหน่วยคะแนนแล้ว

|                      |       |                                                               |                        | The l  |
|----------------------|-------|---------------------------------------------------------------|------------------------|--------|
| หน้าหลัก             |       | ข้อมูลกิจกรรมรั่วไป                                           |                        |        |
| ้อมลส่วนตัว          | สำคับ | ชื่อกิจกรรม                                                   | วันที่เข้าร่วม         | RELLIN |
|                      | 1     | Physical Therapy Management in Kinematic Linkage<br>Imbalance | 2557-03-18             | 25.5   |
| ข้อมูลทิจกรรม        |       |                                                               | รวม                    | 25.5   |
| อยื่นทะเบียนรายบุคคล |       | * หมายถึง ด้านวิทยาศาสตร์สุขภาพ ต้องไม่เกิง                   | 20 คระมาน              |        |
| ปลียนรหัสผ่าน        |       | ** หมายถึง การเรียนรู้อย่างมีปฏิสัมพันธ์ผ่านเทคโนโลยีสารสน    | เทศ ต่องไม่เก็น 10 คะแ | 5474   |
| ົາດຕ່ອສອບການ         |       |                                                               |                        |        |
| 000000000            |       |                                                               |                        |        |

 ขอขึ้นทะเบียนรายบุคคล ที่สามารถแจ้งขอหน่วยคะแนนในกิจกรรมที่ไม่ได้จัดโดยสถาบันหลัก/สมทบ ของศูนย์CPTE โดยเลือก ประเภทกิจกรรมตามเมนูลิสต์ และส่งโครงการที่จัด เพื่อพิจารณาคะแนน

| ศูนย์การศึกษาต่อเร่<br>Center of Physical The | นื่องสภากาย<br>erapy Continui    | ມກາ <del>ຫນຳບັດ</del><br>ng Education                                                                                                    | Q. |
|-----------------------------------------------|----------------------------------|----------------------------------------------------------------------------------------------------|----|
| Indinan                                       |                                  | ขอขึ้นทะเบียนรายบุคคล                                                                                                    |    |
| ข้อมูลส่วนตัว                                 | อีเมลผู้ส่ง<br>คำร้อง            |                                                                                                    |    |
| ข้อมูลทิจกรรม                                 | ประเภท<br>กิจกรรม                | การประชุมวิชาการประจำปี(ด้านวิทยาศาสตร์สุขภาพ)                                                                                                    | •  |
| ขอขึ้นทะเบียนรายบุคคล                         | ชื่อกิจกรรม<br>และราย<br>ละเอียด | การประชุมมีรัชการประสาป[ด้านโร้งมาตาลเตล์สุขภาพ]<br>การประชุมษณีตั้ง[พ]ต่ามวิทยาศาสตล์สุขภาพ]<br>การเรียนรู้อย่างมีปฏิสัทพัทธ์ต่านเทคโนโลยีสารสนเทศ<br>การประเมินและทบทวนตรามรู้ด้วย คนแลงโดยสำเร็จรูป<br>การดีพื้มพันทความทางกายกาษป่ายัดในวรสารกายกาพป่าบัด |    |
| นเทบอุธอุติออิ                                | เอกสาร<br>ประกอบการ<br>พิจารณา   | ตำราทางกายภาพปาบัต<br>การแสนอผลงานทางวิชาการ<br>การกลันกรองบทความโดยคณะบรรณาธิการ<br>การตรรจสอบแครื่องป้อวิจัยขางกายภาพปาบัต<br>กระครั้งเคราะโรกะก่างจิจัน                                                                                                    |    |
| 0000105-UU                                    |                                  | การกันสมกอง เพรง เจ.จะอ<br>การอำเมลงงานเพื่อประเม็นตำแหน่งทางรัชาการ<br>กรรมการผู้ทรงคุณวุฒิภายนอกสถาบันในการสอบป้องกันวิทยานิพนธ์<br>การเป็นไว้<br>การเป็นไว้                                                                                                |    |
| Copyrig                                       | ht Physical Therapy Co           | ท การออกแบบทดสอบได้แก่ การออกข้อสอบ/การสร้างสื่อ                                                                                                    |    |
|                                               |                                  | โครงการสร้างสรรค์ระบบหรือกิจกรรมการให้บริการหลักสูตร<br>การสร้างพัฒนาแนวทางการปฏิบัติงาน<br>การถ่ายทอดความรู้ต้านกายภาพบ่าบัตและสุขภาพ                                                                                                    |    |
|                                               |                                  | นวัตกรรมด้านกายภาพบ่าบัตและสุขภาพ<br>การเข้าศึกษาในหลักสูตรสาขากายภาพบ่าบัต                                                                                                    | *  |

เปลี่ยน รหัสผ่าน ด้วยตัวเอง

| ศูนย์การศึกษาเ        | ท่อเนื่องสภากายภาพบำเ        | เด              | Ro.  |
|-----------------------|------------------------------|-----------------|------|
| Center of Physica     | l Therapy Continuing Educati | on 🖉            | TY I |
| หน้าหลัก              |                              | เปลี่ยนรหัสผ่าน |      |
| ข้อมูลส่วนตัว         | รพัสผ่านเดิม                 |                 |      |
|                       | รทัสผ่านใหม่                 |                 |      |
| ข้อมูลทิจกรรม         | ยืนยันรหัสผ่านไหม่           |                 |      |
| ขอยื่นทะเบียนรายบุคคล |                              | ตกลง ยกเล็ก     |      |
| เปลี่ยนรหัสผ่าน       |                              |                 |      |
| ติดต่อสอบกาม          |                              |                 |      |
| ออกจากระบบ            |                              |                 |      |
|                       |                              |                 |      |

• ติดต่อสอบถาม จะเข้าสู่เมล์ ศูนย์CPTE

| 31 |
|----|
|    |
|    |
|    |
|    |
| 4  |
| ~  |
|    |
|    |